ホットペッパー ポイント5倍コース予約

# 簡単マニュアル

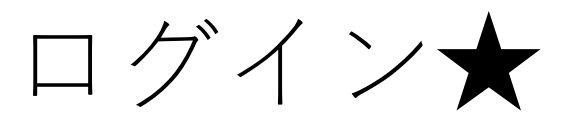

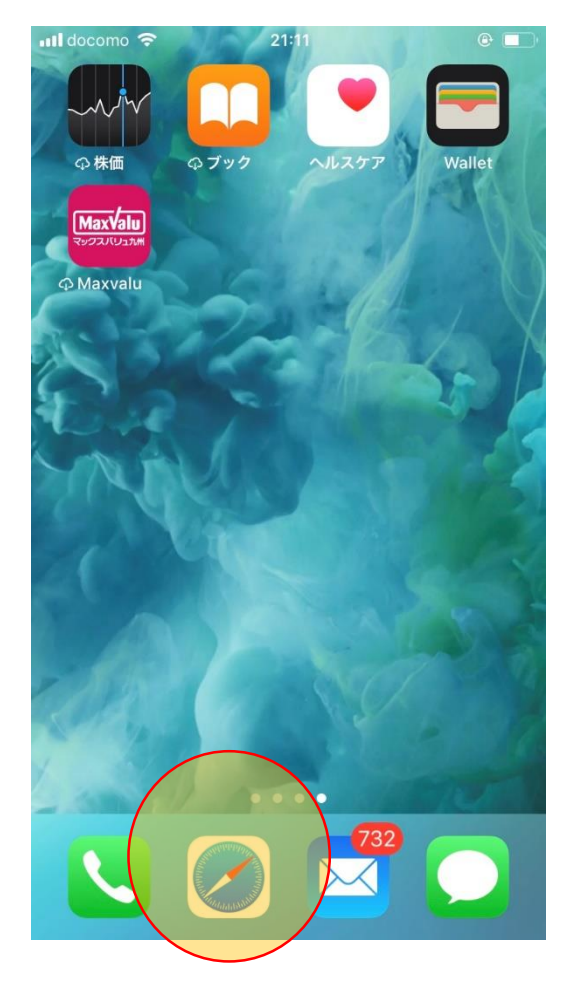

## **※**─例はiphone

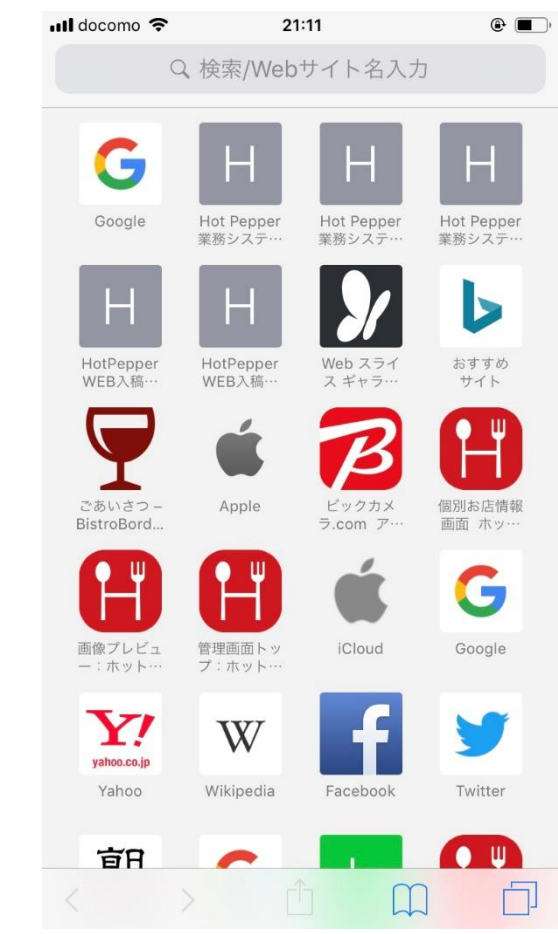

Iphoneならサファリ Androidはご使用のブラウザを開く

ログイン★

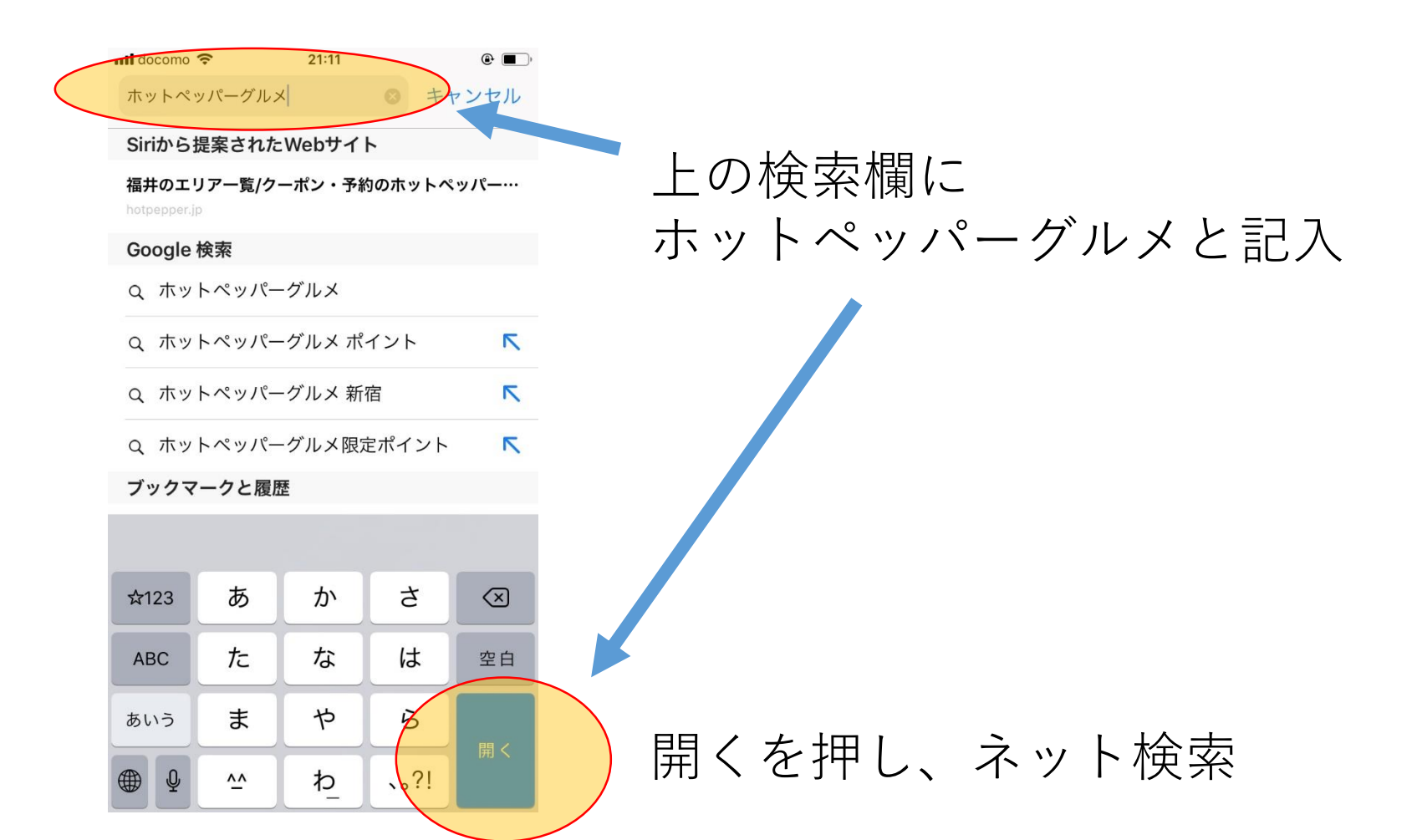

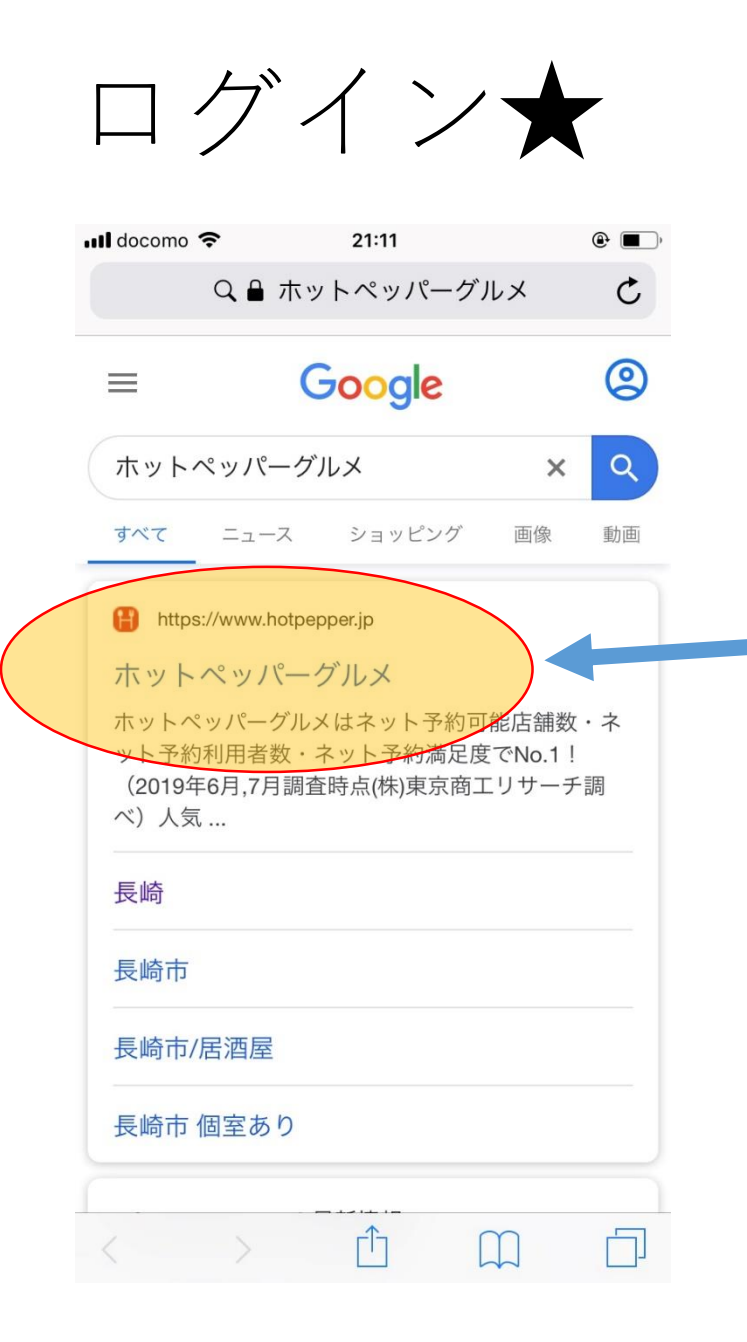

### 左に記載の 【ホットペッパーグルメ】を押す

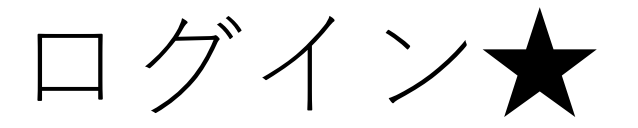

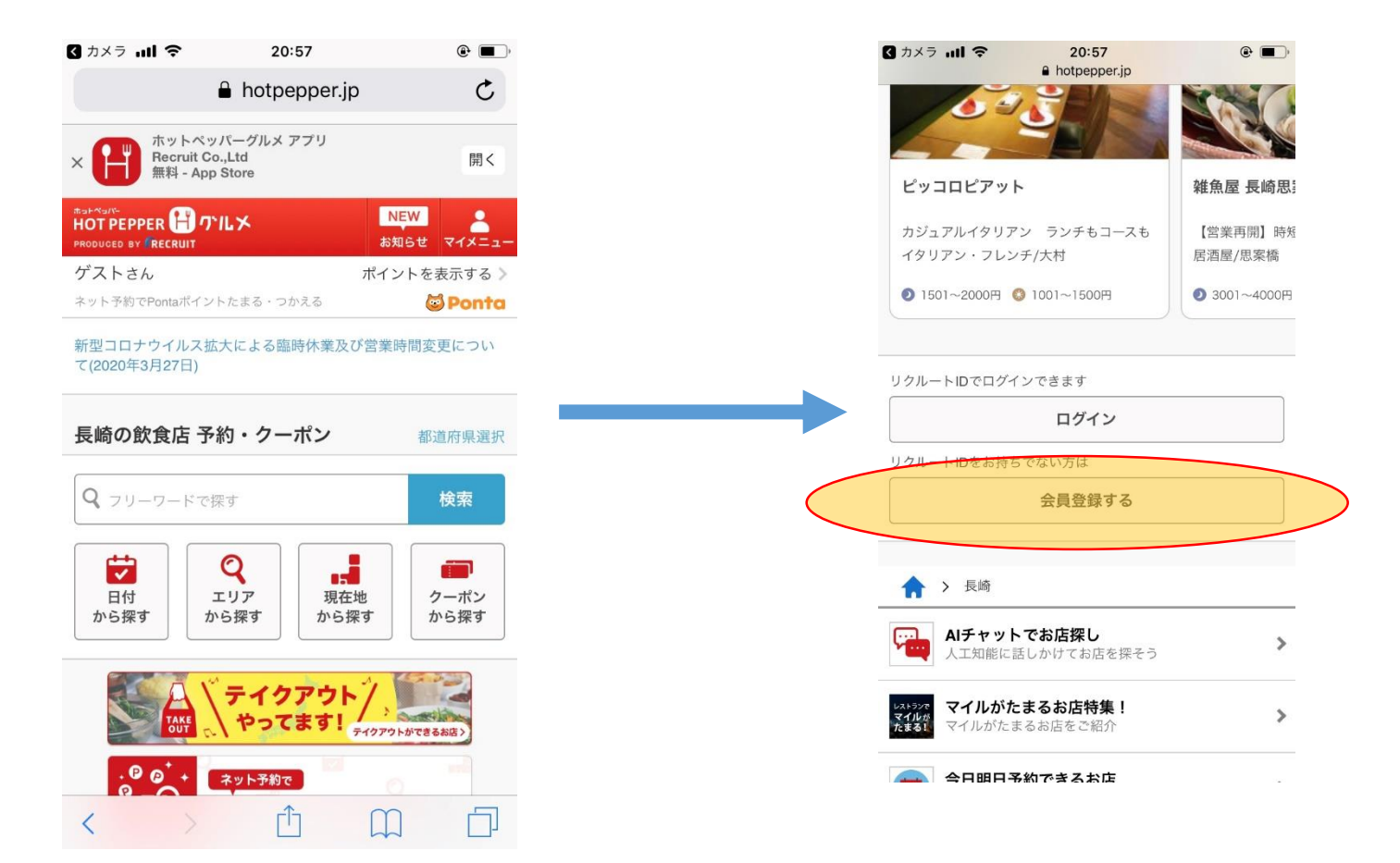

左の画面がでたら、一番下までスクロールすると右の画面が登場♪ 次にログインボタンを押す!

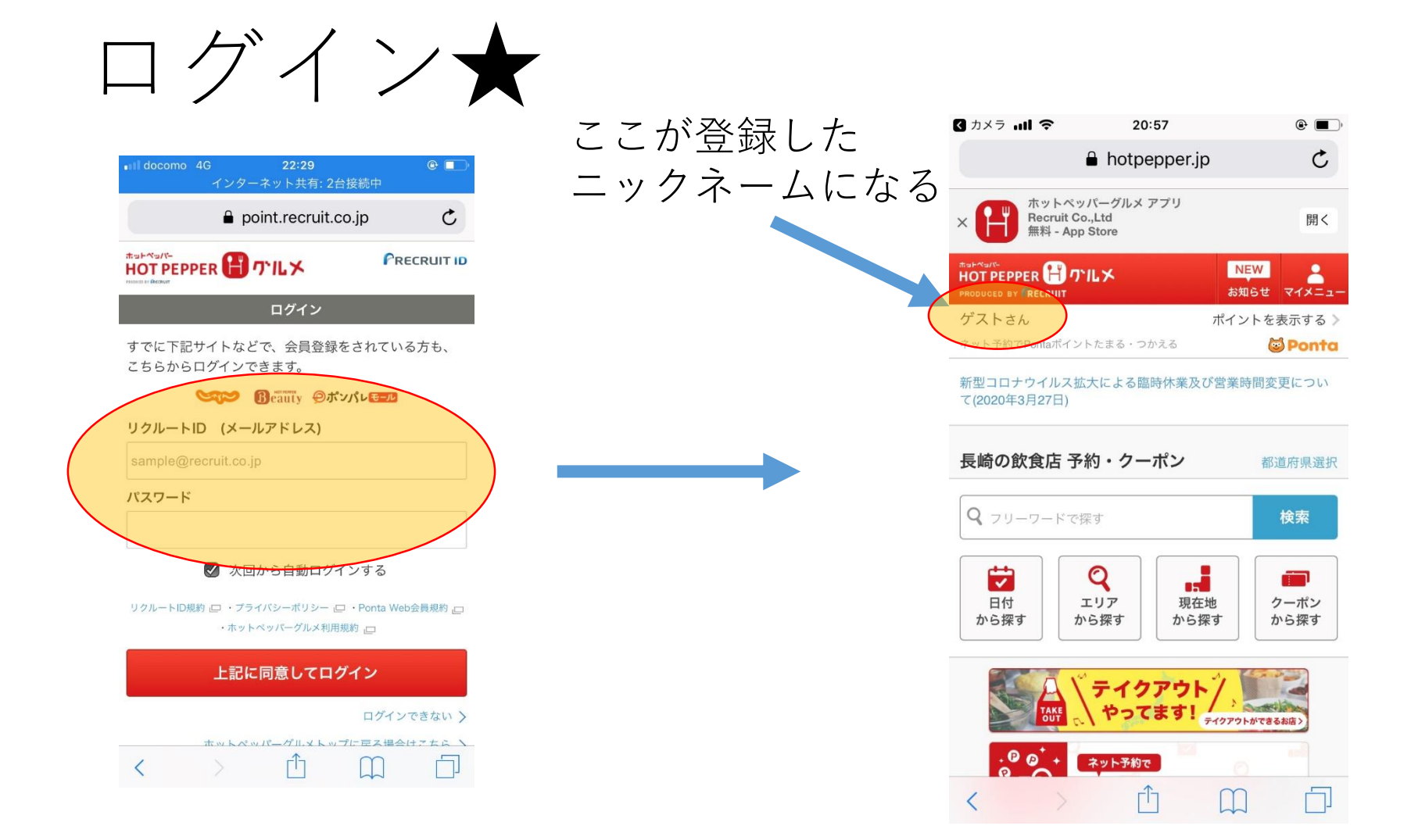

登録したリクルートID(メールアドレス)と パスワードを入力し、『上記に同意してログイン』を押す

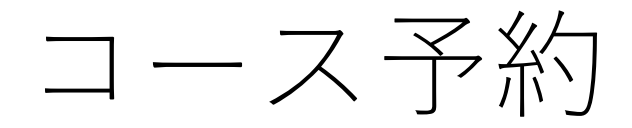

| ▲ カメラ          | 20:57                          |             | •      |  |
|----------------|--------------------------------|-------------|--------|--|
|                | 🔒 hotpepper.jp                 |             | C      |  |
| × H App        | パーグルメ アプリ<br>o.,Ltd<br>o Store |             | 開く     |  |
|                | .rr⊁                           | NEW<br>お知らせ | X-     |  |
| ゲストさん          |                                | ポイントを       | 表示する > |  |
| ネット予約でPontaポイン | トたまる・つかえる                      | 6           | Ponta  |  |

新型コロナウイルス拡大による臨時休業及び営業時間変更について(2020年3月27日)

| 長崎の飲け              | 食店 予約・                  | クーポン         |                      | 都道府県選択       |
|--------------------|-------------------------|--------------|----------------------|--------------|
| Q 79-1             | フードで探す                  |              |                      | 検索           |
| <b>し</b> 付<br>から探す | <b>マ</b><br>エリア<br>から探す | す<br>現<br>から | 在地                   | クーポン<br>から探す |
|                    |                         | イクアウ         | ►<br><u>7</u> 4079►₩ | できるお店 >      |
| .00                | -<br>+ ×vh              | 予約で          |                      |              |
| <                  |                         | Û            |                      |              |

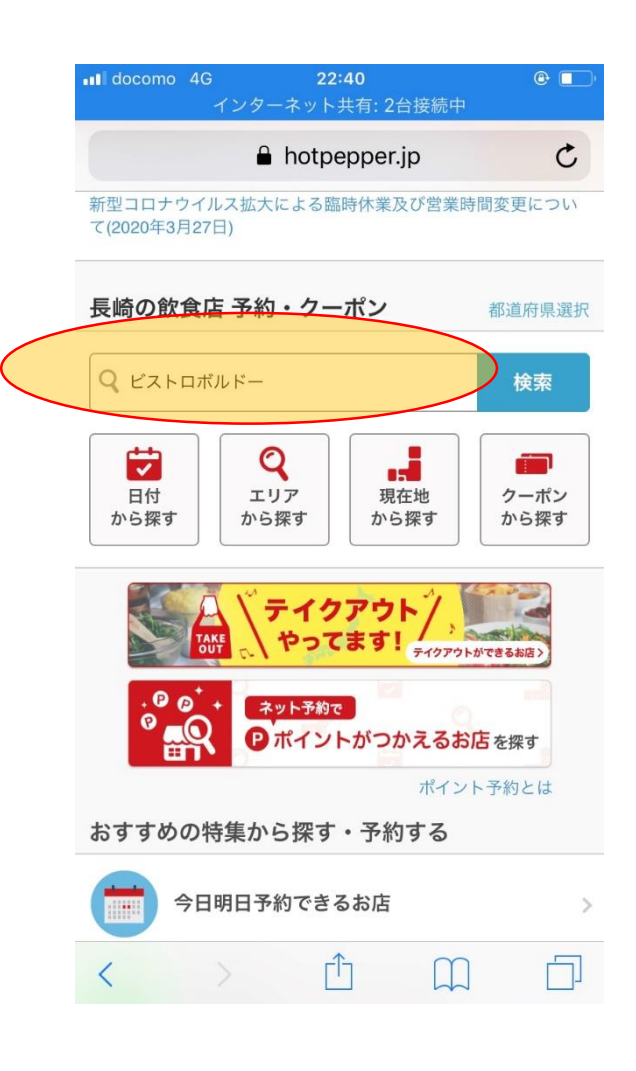

検索欄に【ビストロボルドー】と入れ検索する

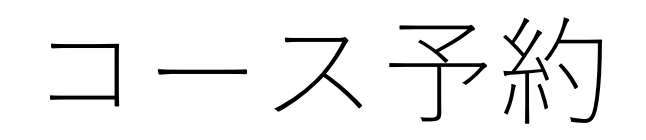

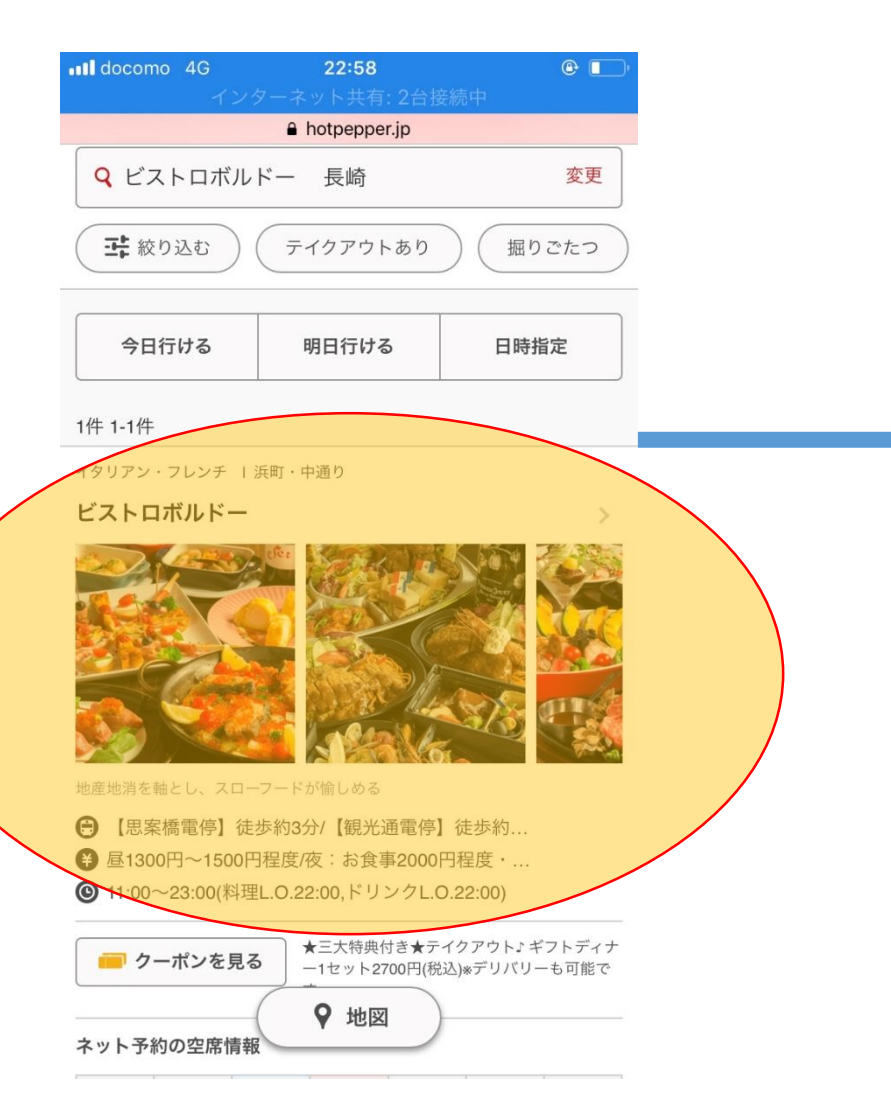

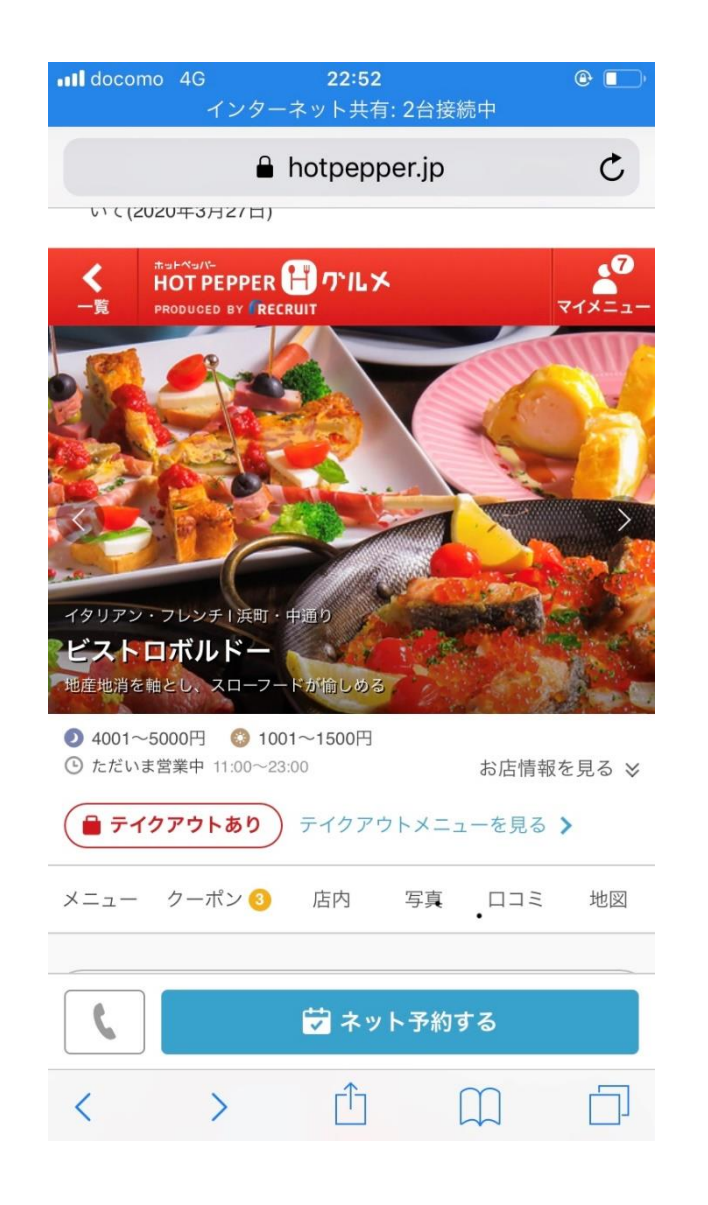

店名を押すと、個別ページへ!

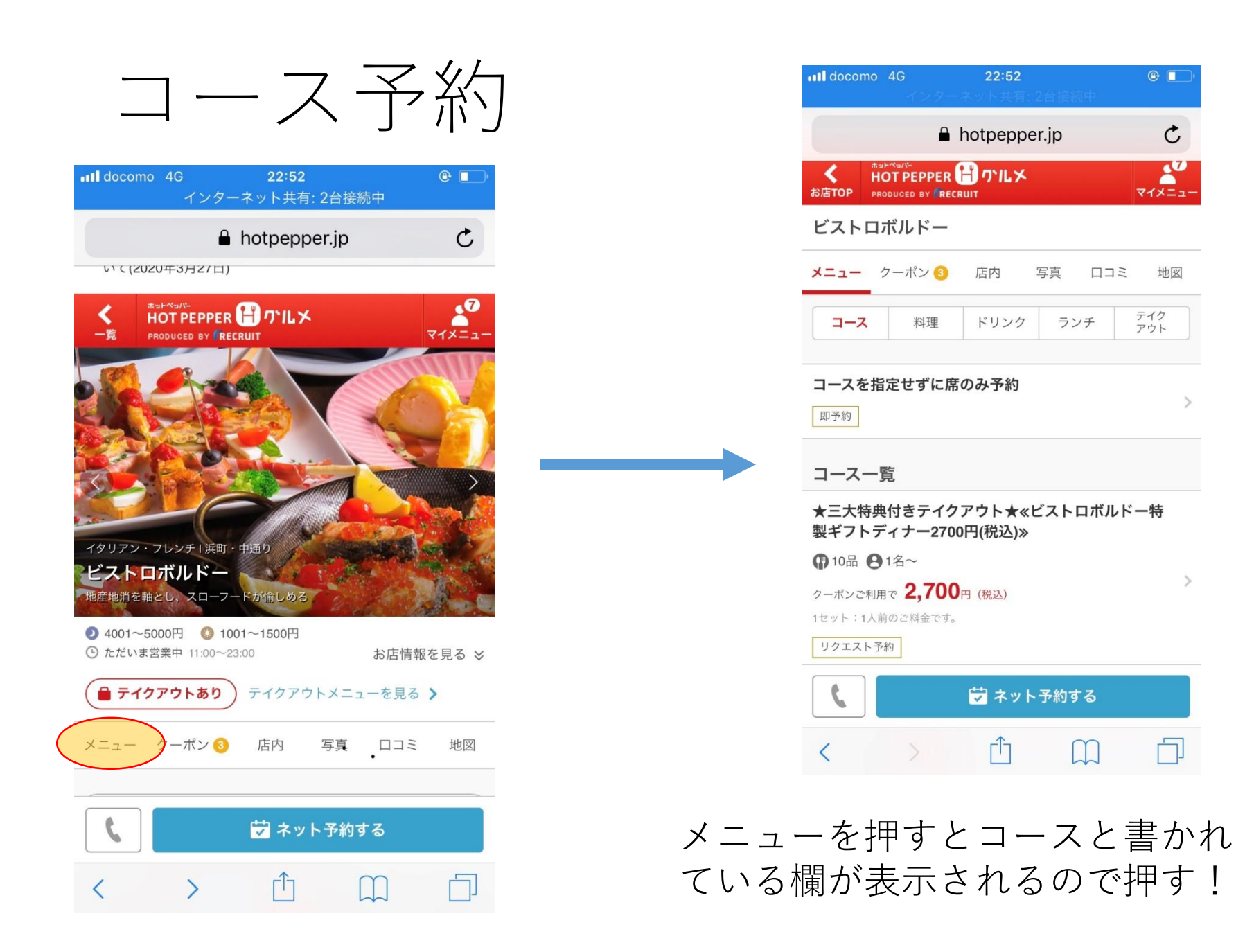

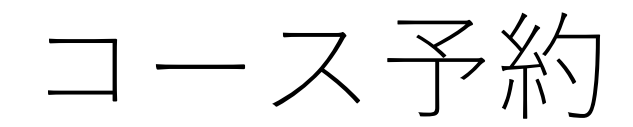

| •II doco                                        | mo 4G<br>インターネッ | <b>22:52</b><br>卜共有: 2台接続( | @ 💽 ( |
|-------------------------------------------------|-----------------|----------------------------|-------|
|                                                 | 🔒 hot           | pepper.jp                  | C     |
| * HOT PEPPER 日 小ルメ<br>お店TOP PRODUCED BY RECRUIT |                 | 74×==-                     |       |

### ビストロボルドー

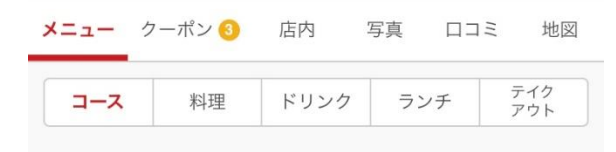

### コースを指定せずに席のみ予約

即予約

コース一覧

★三大特典付きテイクアウト★≪ビストロボルドー特 製ギフトディナー2700円(税込)≫

● 10品 ● 1名~

クーポンご利用で **2,700**円 (税込)

1セット:1人前のご料金です。

リクエスト予約

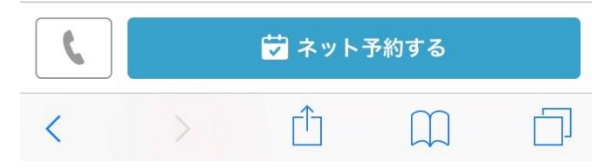

コース一覧からポイント5倍コースを探し、 ネットで予約するボタンを押す

後は出てきた画面の指示に従い

- ・日にち
- ・時間
- ・人数
- ・席タイプ

などを入力し予約する